# I-2533 [V2] User Manual

O⊘ Notice ⊘⊘

This manual is for the I-2533 module with [V2] mark on the case. Here shows the picture below. The I-2533 [V2] can works with original I-2533 module as below.

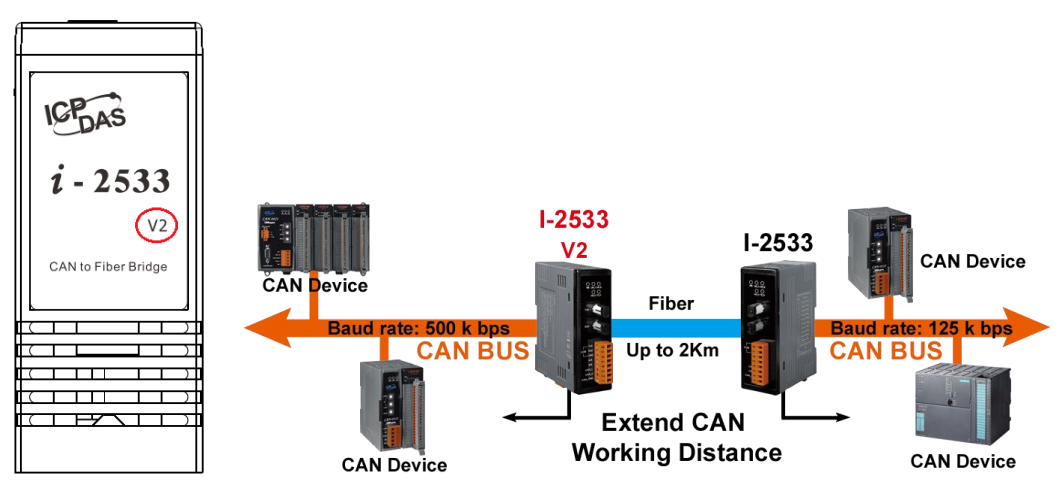

If the users do not use the PC utility for some configuration, they do not need to care about the difference. The main difference between I-2533 [V2] and I-2533 is configuration of the PC utility. Here shows the list of the compatibility.

| Function Items                           | I-2533 with V2 mark                    |
|------------------------------------------|----------------------------------------|
| Rotary Definition                        | Compatible with I-2533                 |
| Pin Definition                           | Compatible with I-2533                 |
| LED Definition                           | Compatible with I-2533                 |
| 120Ω Resister Switch                     | Compatible with I-2533                 |
| Fiber Communication                      | Compatible with I-2533                 |
| CAN Communication                        | Compatible with I-2533                 |
| PC Utility                               | Supported but incompatible with I-2533 |
| CAN Filter Configuration                 | Supported but incompatible with I-2533 |
| Firmware Upgrade                         | Supported but incompatible with I-2533 |
| CAN User-defined Baud Rate Configuration | Supported but incompatible with I-2533 |

#### Warranty

All products manufactured by ICP DAS are under warranty regarding defective materials for a period of one year from the date of delivery to the original purchaser.

#### Warning

ICP DAS assumes no liability for damages resulting from the use of this product. ICP DAS reserves the right to change this manual at any time without notice. The information furnished by ICP DAS is believed to be accurate and reliable. However, no responsibility is assumed by ICP DAS for its use, or for any infringements of patents or other rights of third parties resulting from its use.

## Copyright

Copyright 2021 by ICP DAS. All rights are reserved.

#### Trademark

The names used for identification only may be registered trademarks of their respective companies.

# **Tables of Content**

| Tab | les o | f Content                               | 3  |
|-----|-------|-----------------------------------------|----|
| 1   | Intro | oduction                                | 4  |
|     | 1.1   | Specifications                          | 5  |
|     | 1.2   | Features                                | 6  |
| 2   | Tech  | nical data                              | 7  |
|     | 2.1   | Block Diagram                           | 7  |
|     | 2.2   | Appearance                              | 8  |
|     | 2.3   | Pin Assignment                          | 9  |
|     | 2.4   | Rotary Switch                           | 10 |
|     | 2.5   | LED Indicator                           | 11 |
|     | 2.6   | Terminator Resistor Setup               | 13 |
|     | 2.7   | Wire Connection                         | 15 |
| 3   | Netv  | vork Deployment                         | 16 |
|     | 3.1   | Driving Capability                      | 16 |
|     | 3.2   | Fiber Selection & Fiber Length          | 17 |
|     | 3.3   | Filter & User's Baud Rate Configuration | 18 |
|     | 3.4   | CAN Message Filter Configuration        | 23 |
|     | 3.5   | Update Firmware                         | 25 |
| 4   | Dime  | ension                                  | 26 |

## **1** Introduction

I-2533 is a local CAN bridge used to establish a connection between two CAN bus system via fiber optic transmission medium. In order to solve the problem between CAN and fiber transmission medium, I-2533 is specially designed for converting the electrical CAN bus signal to fiber optic cables. Not just like I-2533, I-2533 has three more important features.

First, the transmission distance limitation of the CAN bus system will not reduced because of CAN baud rate. It means that the total network distance can be extended. Second, the bus error on one CAN network will not affect the operation of another CAN network. Finally, the two CAN network can communication with each other by using different CAN baud rate for highly flexibility. Besides, I-2533 provides the utility tool for user-defined baud rate and filter configuration. By using this tool, it is allowed to have user-defined baud rate and message filter. When users use the I-2533 on two CAN network with different CAN baud rate, it may be useful to reduce the bus loading on the network which has low baud rate.

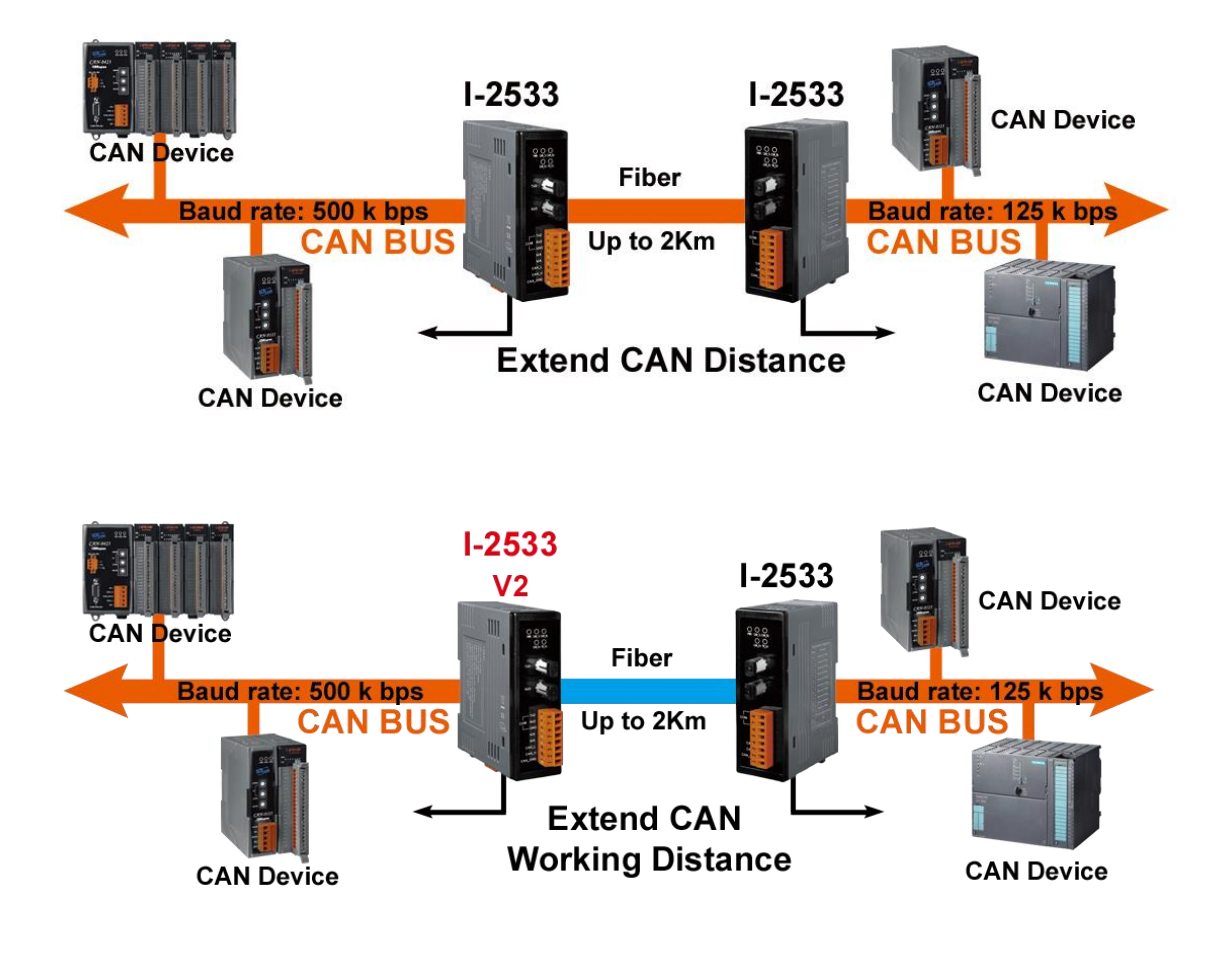

## 1.1 Specifications

| CAN Interface                |                                                                            |
|------------------------------|----------------------------------------------------------------------------|
| Connector                    | Screwed terminal block (CAN_GND, CAN_L, CAN_H)                             |
| Baud Rate (bps)              | 10 k ~ 1 M                                                                 |
| Transmission                 | Depend on haud rate                                                        |
| Distance (m)                 |                                                                            |
| Isolation                    | 2500 Vrms                                                                  |
| Terminator Resistor          | Switch for 120Ω terminator resistor                                        |
| Specification                | ISO-11898-2, CAN 2.0A and CAN 2.0B                                         |
| Fiber Interface              |                                                                            |
| Connector                    | ST (Multi-mode)                                                            |
| Wave Length                  | 850 nm                                                                     |
| Fiber Cable                  | 50 / 125 μm , 62.5 / 125 μm, 100 / 140 μm<br>(62.5 / 125μm is recommended) |
| Transmission<br>Distance (m) | 2 km max (in 62.5 / 125 µm fiber cable)                                    |
| UART Interface               |                                                                            |
| COM 1                        | RS-232 (configuration only)                                                |
| COM 1 Connector              | Screwed terminal block (RxD, TxD, GND)                                     |
| Baud Rate (bps)              | 115200                                                                     |
| Data bit                     | 8                                                                          |
| Stop bit                     | 1                                                                          |
| Parity                       | None                                                                       |
| LED                          |                                                                            |
| Round LED                    | PWR LED, CAN_Tx LED, CAN_Rx LED, CAN_Err LED, FB_Err LED                   |
| Power                        |                                                                            |
| Power supply                 | Unregulated +10 ~ +30 Vpc                                                  |
| Protection                   | Power reverse polarity protection, Over-voltage brown-out protection       |
| Power Consumption            | 3 W                                                                        |
| Mechanism                    |                                                                            |
| Installation                 | DIN-Rail                                                                   |
| Dimensions                   | 32.3mm x 77.5mm x 99.0mm (W x L x H)                                       |
| Environment                  |                                                                            |
| Operating Temp.              | -25 ~ 75 ℃                                                                 |
| Storage Temp.                | -40 ~ 80 °C                                                                |
| Humidity                     | 5 ~ 95% RH, non-condensing                                                 |

#### 1.2 Features

- Fiber Port: ST (Multi-mode)
- Maximum transmission distance up to 2 km at any CAN baud rate
- TCAN1042 CAN transceiver
- 2500 Vrms isolation on the CAN side
- Support both CAN 2.0A and CAN 2.0B
- Fully compatible with the ISO 11898-2 standard
- Rotary switch for CAN baud rate configuration
- Build-in switch for 120 Ω terminator resistor
- Up to 100 CAN nodes on each channel
- Removable terminal block, Mount easily on DIN-Rail
- Allow user-defined baud rate
- Fiber cable broken detection
- Utility tool for message filter configuration.
   (V2 version has different filter configuration from the original module).

## 2 Technical data

#### 2.1 Block Diagram

The following figure is the block diagram illustrating the functions of the I-2533 module.

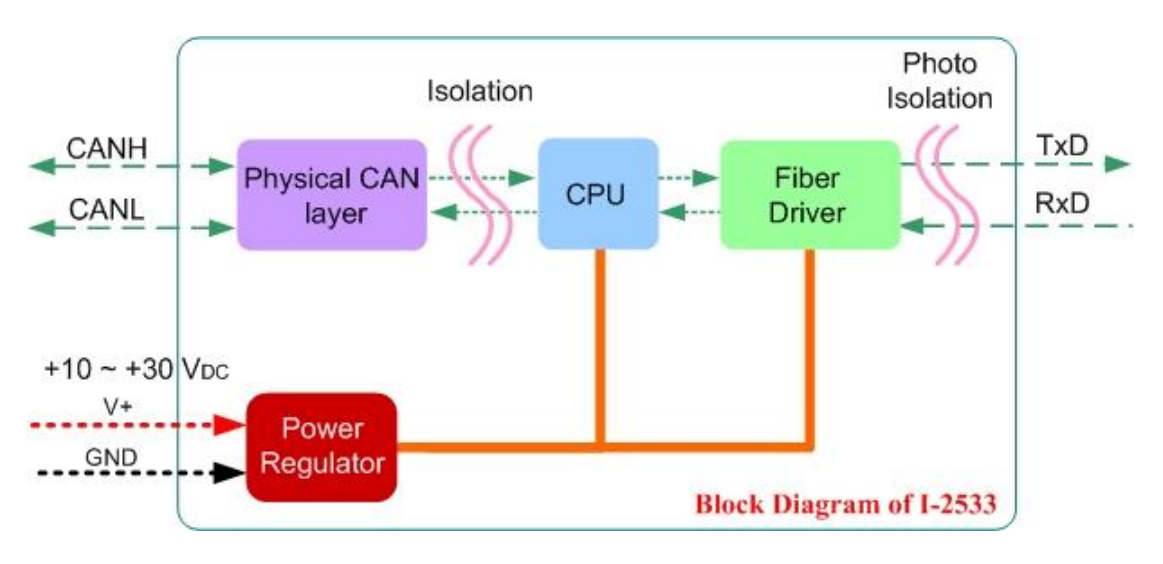

Figure 2-1 Block Diagram of I-2533

#### 2.2 Appearance

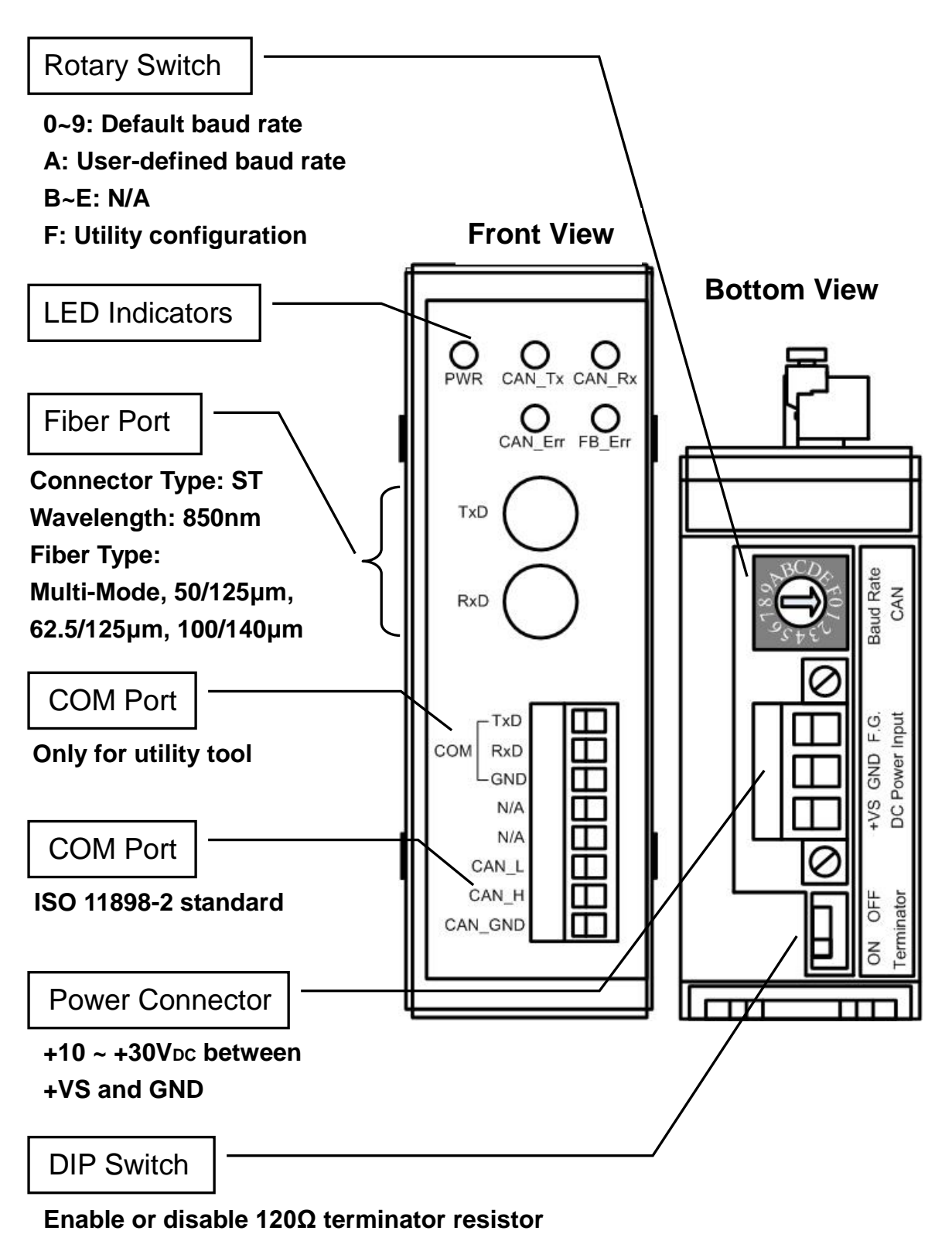

Figure 2-2 Appearance of I-2533

#### 2.3 Pin Assignment

The pin assignments of COM port, CAN port, fiber port and power connector of I-2533 are shown in the following tables.

| Port  | Name    | Description                                          |
|-------|---------|------------------------------------------------------|
|       | TXD     | TXD pin of RS-232 port.                              |
| COM   | RXD     | RXD pin of RS-232 port.                              |
|       | GND     | SG (or GND) pin of RS-232 port.                      |
|       | CAN_L   | CAN_Low, signal line of CAN port.                    |
| CAN   | CAN_H   | CAN_High, signal line of CAN port.                   |
|       | CAN_GND | CAN_Ground, ground voltage level of CAN port.        |
| Fibor | TXD     | Transmit optic data.                                 |
| Fiber | RXD     | Receive optic data.                                  |
|       | +VS     | Voltage Source Input. +10 $V_{DC}$ ~ +30V $V_{DC}$ . |
| Power | GND     | Power Ground.                                        |
|       | F.G.    | Frame Ground.                                        |

Table 2-1 Pin Assignment

Sometimes, the CAN\_GND voltage level of different CAN devices on a CAN bus system are not equal. In this case, it could cause some problems and derogate the system stability. There is one way to relieve this situation; users can connect the CAN\_GND of different CAN devices with each other to balance the voltage level of CAN\_GND.

Electronic circuits are always influenced by different levels of Electro-Static Discharge (ESD), which become worse in a continental climate area. F.G. provides a path for conducting the ESD to the earth ground. Therefore, connecting the F.G correctly can enhance the capability of the ESD protection and improve the module's reliability.

Wiring of CAN\_GND and F.G. is not necessary; users can modify the configuration of wiring according to real applications.

#### 2.4 Rotary Switch

When users would like to set the CAN baud rate or message filter of I-2533, use the rotary swich on the upper of the power connector to archieve this purpose. Users can find it on the top of the power connector.

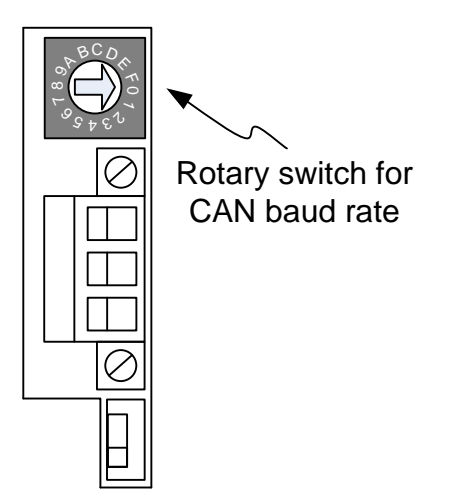

Figure 2-3 Location of Rotary Switch

There are 16 sections on the rotary switch. They are descripted on the following table.

| Switch Value | Description                                                 |
|--------------|-------------------------------------------------------------|
| 0            | Set baud rate to 10 kbps                                    |
| 1            | Set baud rate to 20 kbps                                    |
| 2            | Set baud rate to 50 kbps                                    |
| 3            | Set baud rate to 80 kbps                                    |
| 4            | Set baud rate to 100 kbps                                   |
| 5            | Set baud rate to 125 kbps                                   |
| 6            | Set baud rate to 250 kbps                                   |
| 7            | Set baud rate to 500 kbps                                   |
| 8            | Set baud rate to 800 kbps                                   |
| 9            | Set baud rate to 1 Mbps                                     |
| А            | Set baud rate to user-defined baud rate which is configured |
|              | by I-2533 utility.                                          |
| B~D          | Not-available                                               |
| E            | Firmware update mode.                                       |
| F            | Set I-2533 into configuration mode.                         |

| Table 2.2 | Docori | ntion | of D | otony | Switch |
|-----------|--------|-------|------|-------|--------|
|           | Descri | ριιοπ |      | olary | Switch |

#### 2.5 LED Indicator

There are 5 LEDs on the I-2533. One for power indication, three for CAN bus indication and one for fiber indication. The LED assignment and description are shown as follows.

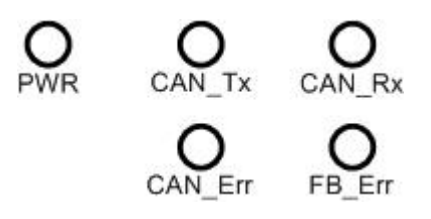

Figure 2-4 LED Assignment of I-2533

| LED Name | Color | Description                                                              |
|----------|-------|--------------------------------------------------------------------------|
| PWR      | Red   | When power on the I-2533, this LED is turned on.                         |
| CAN_Tx   | Green | When the I-2533 sends one CAN message to CAN                             |
|          |       | bus, this LED flashes once. Therefore, if bus loading                    |
|          |       | is heavy, the LED will be always on.                                     |
| CAN_Rx   | Green | When the I-2533 receives one CAN message from                            |
|          |       | CAN bus, this LED flashes once. Therefore, if bus                        |
|          |       | loading is heavy, the LED will be always on.                             |
| CAN Err  | Red   | 1. If the I-2533 detects the bus-off status on the CAN                   |
|          |       | bus, this LED is always on. At this moment, the                          |
|          |       | I-2533 clear all CAN messages stored in the                              |
|          |       | I-2533 transmission buffer. When the I-2533 can                          |
|          |       | receive or transmit one CAN message                                      |
|          |       | successfully, the error status is clear and the LED                      |
|          |       | is turned off if there is no error happened.                             |
|          |       | 2. If the I-2533 can't send CAN messages                                 |
|          |       | successfully because the bus connector is off or                         |
|          |       | some errors happen, this LED flashes five times                          |
|          |       | per second. In this case, the I-2533 will keep all                       |
|          |       | CAN messages in the transmission buffer until the                        |
|          |       | buffer is overflow ${\scriptstyle \circ}$ When the I-2533 can receive or |
|          |       | transmit one CAN message successfully, the error                         |
|          |       | status is clear and the LED is turned off if there is                    |
|          |       | no error happened.                                                       |

|           |     | 3. If the CAN transmission buffer is overflow, this        |
|-----------|-----|------------------------------------------------------------|
|           |     | LED flashes once per second. If the I-2533 sents           |
|           |     | all the CAN messages sotred in the transmission            |
|           |     | buffer in to the CAN network, the LED is turned off        |
|           |     | if there is no error happened.                             |
| Fiber Err | Red | 1. If the I-2533 detects the RXD line of the fiber is off, |
|           |     | this LED is always on.                                     |
|           |     | 2. If the fiber data buffer is overflow, this LED flashes  |
|           |     | once per second. If the I-2533 sents all the data          |
|           |     | sotred in the fiber data buffer, the LED is turned off     |
|           |     | if there is no error happened.                             |

Table 2-3 LED Description

#### 2.6 Terminator Resistor Setup

In order to minimize the reflection effects on the CAN bus line, the CAN bus line has to be terminated at both ends by two terminator resistors as in the following figure. According to the ISO 11898-2 spec, each terminator resistor is  $120\Omega$  (or between  $108\Omega$ ~ $132\Omega$ ). The bus topology and the positions of these terminator resistors are shown as following figure.

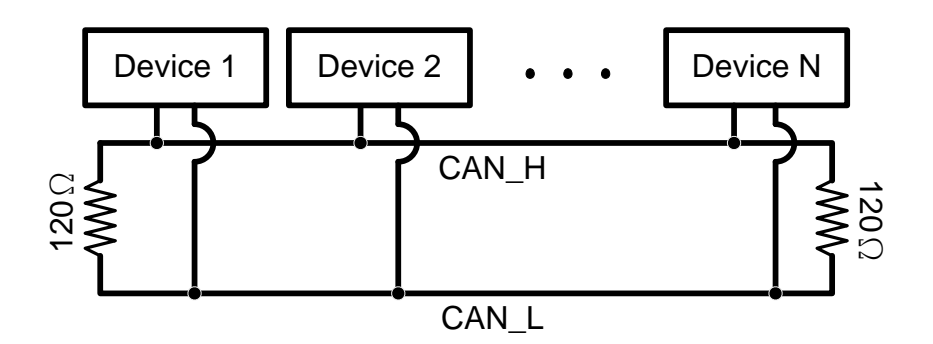

Figure 2.5 CAN bus network topology

Each I-2533 includes one build-in  $120\Omega$  termintor resistor, users can decide if it is enabled or not. The DIP switch for terminator resistor is under the power connector.

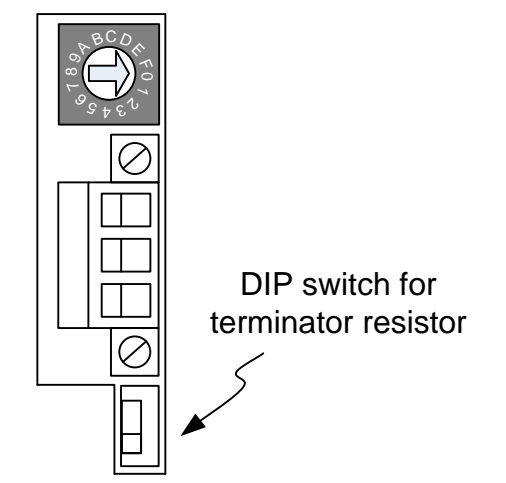

Figure 2-6 Location of Terminator Resistor DIP Switch

The following DIP switch statuses present the condition if the terminator resistor is active (default) or inactive.

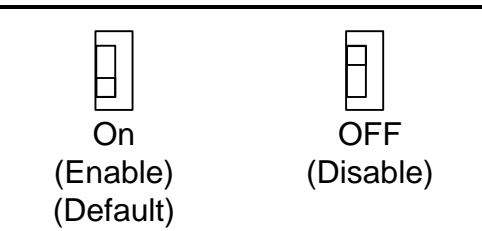

Figure 2-7 Adjustment of Terminal Resistance

Generally, if your application is as follows, we recommend you to enable the terminator resistor.

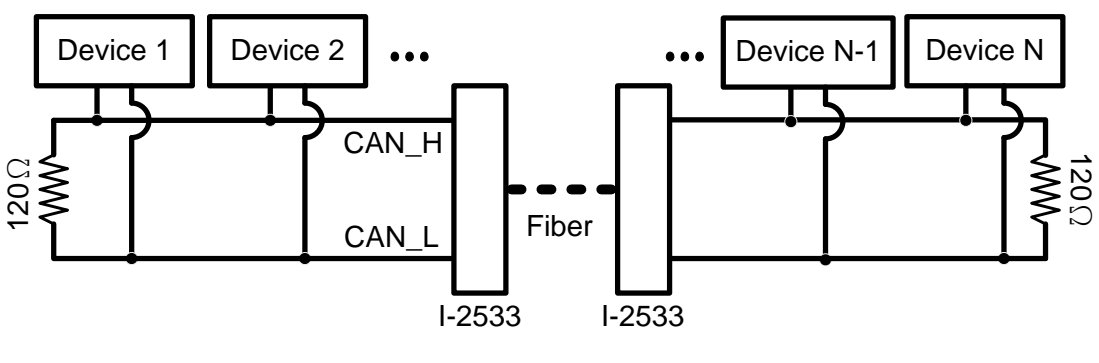

Figure 2-8 Application 1

If your application is like the structure as follows, the terminator resistor is not needed.

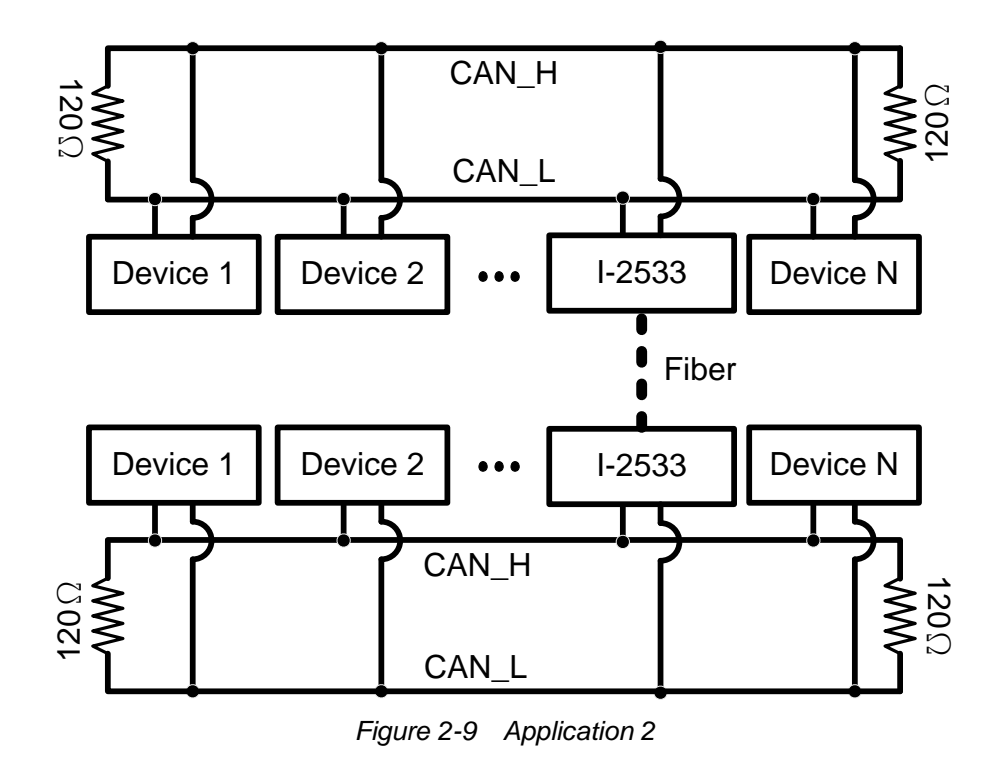

#### 2.7 Wire Connection

The wire connection of I-2533 is displayed below.

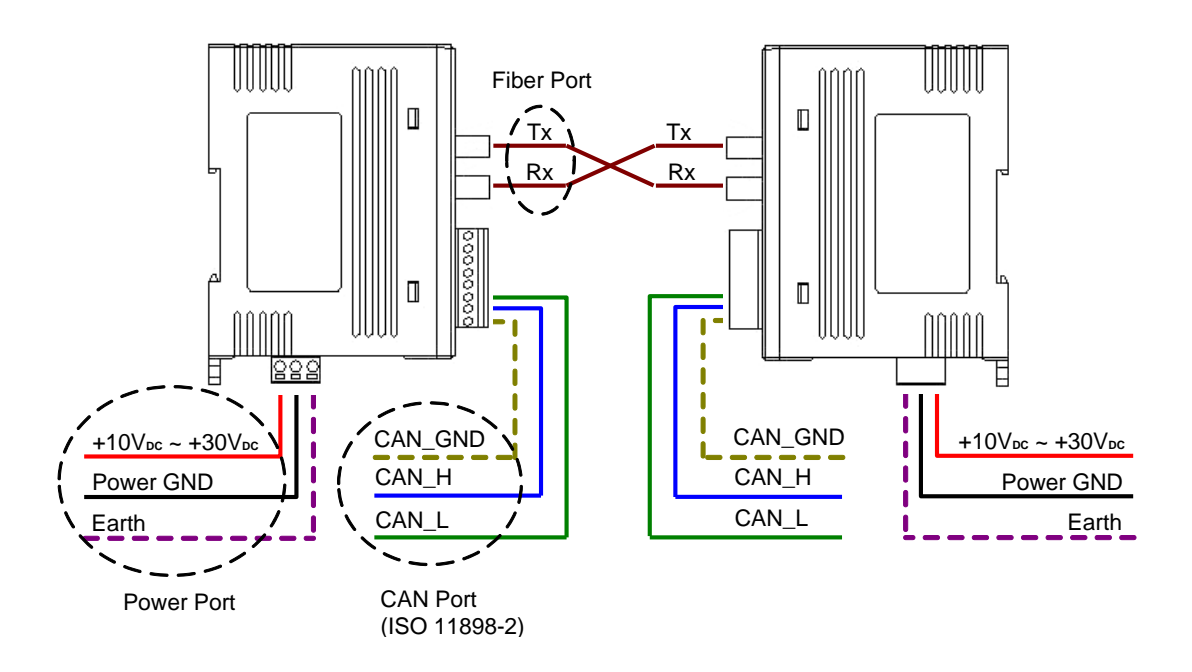

Figure 2-10 Wire Connection of I-2533

The I-2533 has a metallic board attached to the back of the plastic basket. This metallic board and the F.G. pin of power connector are interconnected inside the I-2533. When users mount the I-2533 onto a metal DIN-Rail, users can connect the DIN-Rail to Earth Ground to replace connecting the F.G. pin of power connector.

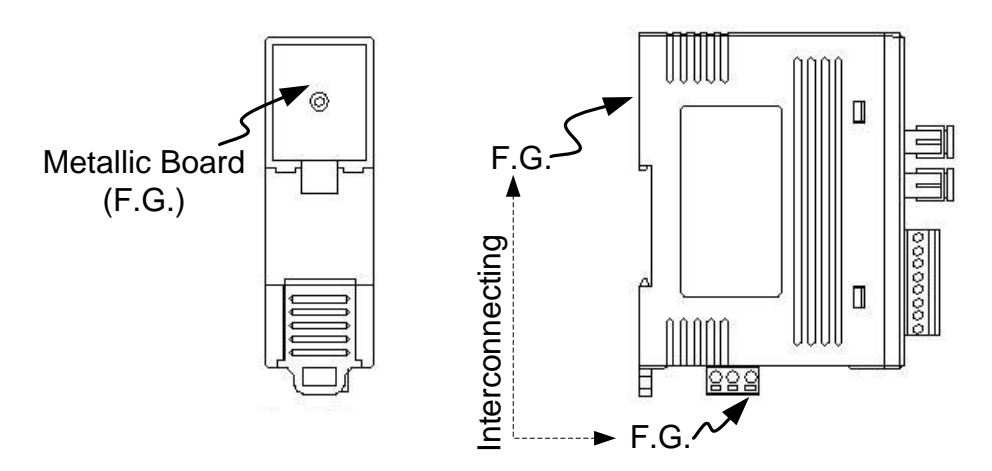

Figure 2-11 Metallic Board at Back of I-2533

## **3 Network Deployment**

## 3.1 Driving Capability

Before introducing the driving capability of I-2533, some characteristics of copper cable must be assumed. The AC parameters are  $120\Omega$  impedance and 5 ns/m line delay, and the DC parameter follows the table shown below.

| Wire Cross-Section [mm <sup>2</sup> ] | Resistance [Ω/km] |
|---------------------------------------|-------------------|
| ~0.25 (AWG23)                         | < 90              |
| ~0.5 (AWG20)                          | < 50              |
| ~0.8 (AWG18)                          | < 33              |
| ~1.3 (AWG16)                          | < 20              |

Table 3-1 Recommended DC parameters for CAN Bus Line

Under the conditions described above, users can refer to the following table to know the maximum node numbers in each segment following ISO 11898-2 and the maximum segment length when using different type of wire.

| Wire Cross-   | The maxin<br>case of sp | mum segmer<br>ecific node r | nt length [m]<br>number in thi | under the<br>s segment |
|---------------|-------------------------|-----------------------------|--------------------------------|------------------------|
| Section [mm2] | 16 Nodes                | 32 Nodes                    | 64 Nodes                       | 100 Nodes              |
| ~0.25 (AWG23) | < 220                   | < 200                       | < 170                          | < 150                  |
| ~0.5 (AWG20)  | < 390                   | < 360                       | < 310                          | < 270                  |
| ~0.8 (AWG18)  | < 590                   | < 550                       | < 470                          | < 410                  |
| ~1.3 (AWG16)  | < 980                   | < 900                       | < 780                          | < 670                  |

Table 3-2 Driving Capability

#### 3.2 Fiber Selection & Fiber Length

The specification of fiber used to connect I-2533 is shown as following table.

| Туре       | Diameter [µm]<br>(Core/Cladding) | Operating<br>Wavelength [nm] |
|------------|----------------------------------|------------------------------|
|            | 50/125                           |                              |
| Multi-Mode | 62.5/125                         | 850                          |
|            | 100/140                          |                              |

|--|

I-2533 allows maximum 2 km fiber length for each kind of CAN baud. Alought the maximum fiber length has no relationship with the CAN baud rate, but the some attributions of fiber still influence it. Higher attenuation of fiber will reduce the transmission distance. Users can use following table to know the relationship between those two.

Table 3-4 The relationship between CAN baud rate and ideal fiber length

| CAN Baud Rate [bit/sec] | Ideal Fiber Length [m] |
|-------------------------|------------------------|
| 1 M ~ 10 k              | 2000                   |

Table 3-5 Attenuation & Fiber Length

| Attenuation [dB/km] | Fiber Length [m] |
|---------------------|------------------|
| 2.8                 | < 2000           |
| 4                   | < 1500           |

By the way, when users use I-2533 in their application, they need to use one pair of I-2533 for communication. The general application architecture may look like as follows.

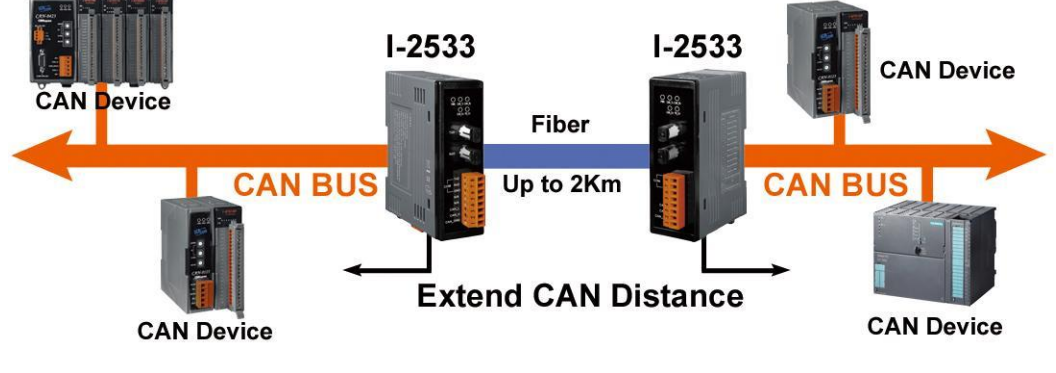

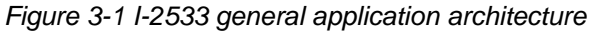

I-2533 [V2] User Manual (ver. 2.0, 2021/10/21) -----17

#### 3.3 Filter & User's Baud Rate Configuration

When users want to use user's baud rate or set the message filter, I-2533 utility tool may be needed. It can be free downloaded from the following web site or get it in the product CD (path: CAN/Converter/I-2533 /Software): https://www.icpdas.com/en/product/I-2533

After getting the utility tool, please follow the following steps to set the baud rate and message filter.

Step0: Power off the I-2533. Set the rotary switch to "F", and connect the PC available COM port with the COM port of the I-2533. Users can find the communication cable in the product box. When connecting to the COM port of I-2533, the TxD pin of the cable is connected to the TXD pin of the COM port, RXD pin of the cable is connected to the RXD pin of the COM port, and GND pin of the cable is connected to the GND pin of the COM port. Then, power on the I-2533.

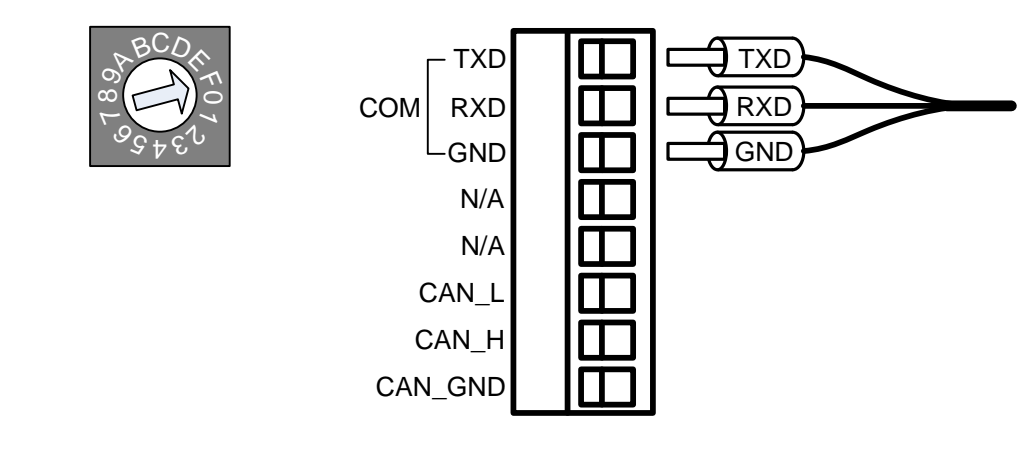

Step1: Execute the I2533\_Utility.exe(v2.00), the dialog of the I-2533 utility(v2.00) will be poped up. Select the PC COM port which is connected with the COM port of the I-2533. Then, click "Connect" button.

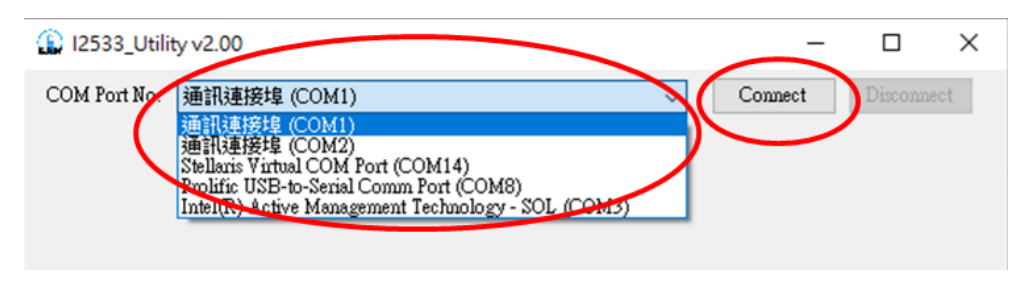

Step2: After connecting the I-2533 successfully, the parameters stored in the I-2533 will be shown on the dialog.

| I2533_U    | Utility v2.00        |                |                 |                    | _          |            |
|------------|----------------------|----------------|-----------------|--------------------|------------|------------|
| COM Port N | No. Prolific USB-to- | Serial Comm Po | ort (COM8)      | ∼ Cor              | mect       | Disconnect |
| User's Bau | d Rate 1000000       | bps            | T2_SamplePoint  | 3.\$₽=62.5% ∨      | Firmware   | Ver: 2.00  |
| No.        | CAN Mode             | ACC (Accept    | ance Code)(Hex) | Mask (Acceptance M | fask)(Hex) |            |
|            | ~                    |                |                 |                    |            |            |
| 03         | ~                    |                |                 |                    |            |            |
| 04         | ~                    |                |                 |                    |            |            |
| 05         | ~                    |                |                 |                    |            |            |
|            | ~                    |                |                 |                    |            |            |
|            | ~                    |                |                 |                    |            |            |
| 09         | ~                    |                |                 |                    |            |            |
| 10         | ~                    |                |                 |                    |            |            |
| 11         | ~                    |                |                 |                    |            |            |
| 12         | ~                    |                |                 |                    |            |            |
|            | ~                    |                |                 |                    |            |            |
|            | ~                    |                |                 |                    |            |            |
| 16         | ~                    |                |                 |                    |            |            |
| 17         | ~                    |                |                 |                    |            |            |
| 10         | ~                    |                | Lood Error Eile | Sour To Ella       | Serie      | To L 2522  |
|            |                      |                | LOSA FIOM File  | Save to File       | Save       | 101-2000   |

Step3: Users can set the baud rate on the "User's Baud Rate" field. Here, fill "250000" for 250 kbps or "83333" for 83.333kbps. The I-2533 supports the sample-point configuration. This is useful for users to adjust the sampling point of the CAN signal waveform. The "T2\_SamplePoint" provides 7 items which are 25%~87.5%.

| 🔝 I2533    | _Utility v2.00      |                   |                |                            | _          |             | ×  |
|------------|---------------------|-------------------|----------------|----------------------------|------------|-------------|----|
| COM Port   | No. Prolific USB-to | )-Serial Comm Poi | rt (COM8)      | $\sim$                     | Connect    | Disconnec   | ct |
| Ilser's Ba | ud Rate 1000000     | hns               | T2 SamplePoin  | + 13. SP=62.5%             | - Firmwar  | e Ver: 2.00 | ^  |
| Call'S Do  |                     | ope               | 12_0011011011  | 1.SP=87.5%                 |            | 0 101.2.00  |    |
| No.        | CAN Mode            | ACC (Accepta      | nce Code)(Hex) | 3. SP=62.5%                | Masl.)(Hex | )           |    |
| 01         | ~                   |                   |                | 4. SP=50.0%<br>5. SP=37.5% |            |             |    |
| 02         | $\sim$              |                   |                | 6. SP=25.0%<br>7. SP=70.8% |            |             |    |
| 03         | ~                   |                   |                |                            |            |             |    |
|            |                     |                   |                |                            |            |             |    |

Step4: The default CAN filters are all disable. It means that I-2533 will receive all CAN messages and those CAN messages will be transfer to the fiber port. The filter configuration is uesed to block certain CAN messages which would not be transfered to the fiber. The filter configuration including the "CAN Mode", "ACC" field and "Mask" field. The "CAN Mode" has "11-bit CAN ID" and "29-bit CAN ID". The "11-bit CAN ID" means CAN 2.0A specification. And The "29-bit CAN ID" means CAN 2.0B specification. Refer to the CH 3.4 for how to set "ACC" and "Mask" filed.

| () 12533_Utility v2.00                                                            | – 🗆 X                         |
|-----------------------------------------------------------------------------------|-------------------------------|
| COM Port No. Prolific USB-to-Serial Comm Port (COM8)                              | ✓ Connect Disconnect          |
| User's Baud Rate 1000000 bps T2_SamplePoint 3                                     | SP=62.5% V Firmware Ver: 2.00 |
| No. CAN Mode ACC (Acceptance Code)(Hex) M<br>01<br>11-bit CANID<br>02<br>03<br>03 | Aask (Acceptance Mask)(Hex)   |
|                                                                                   |                               |

Step5:After finishing all of the configurations, click "Save To I-2533" to store the configuration into the I-2533.

| 12    | 29-bit CANID 🛛 🗸    | 000BCDFE |                | 0064DFBA     |                |
|-------|---------------------|----------|----------------|--------------|----------------|
| 🔽 13  | 11-bit CANID 🛛 🗸    | 7FD      |                | 6FB          |                |
| ✓ 14  | 29-bit CANID 🛛 🗸    | 038CBAED |                | 00A32D4F     |                |
| ✓ 15  | 29-bit CANID 🛛 🗸    | 00AD4C6B |                | 001FDECB     |                |
| ☑ 16  | 11-bit CANID 🛛 🗸    | 1DE      |                | 02B          |                |
| 17    | 11-bit CANID 🛛 🗸    | 002      |                | 002          |                |
| FA 10 | 20-1-14 C & MID 💦 🗸 | DODEEA23 |                | NDA48BC8     | ~              |
|       |                     |          | Load From File | Save To File | Save To I-2533 |

Step6: When the procedure is successful, the following message will be shown.

| ×                       |
|-------------------------|
| Save configuration OK!! |
| 確定                      |

Step7: Then, Users can save the configurations into .xml file. Click "Save to File" to archieve this purpose.

| 12    | 29-bit CANID 🛛 🗸 | 000BCDFE       | 0064DFBA                    |  |
|-------|------------------|----------------|-----------------------------|--|
| 🔽 13  | 11-bit CANID 🛛 🗸 | 7FD            | 6FB                         |  |
| 14    | 29-bit CANID 🛛 🗸 | 038CBAED       | 00A32D4F                    |  |
| ☑ 15  | 29-bit CANID 🛛 🗸 | 00AD4C6B       | 001FDECB                    |  |
| 🗹 16  | 11-bit CANID 🛛 🗸 | 1DE            | 02B                         |  |
| 17    | 11-bit CANID 🛛 🗸 | 002            | 002                         |  |
| F7 10 | 20-bit C é MID 🚽 | 000555423      |                             |  |
|       |                  | Load From File | Save To File Save To I-2533 |  |

Step8: Of course, users can load the configurations from .xml file, and "Save To I-2533" to store them into the I-2533.

| 12    | 29-bit CANID 🛛 🗸  | 000BCDFE       | 0064DFBA            |           |
|-------|-------------------|----------------|---------------------|-----------|
| 🗹 13  | 11-bit CANID 🛛 🗸  | 7FD            | 6FB                 |           |
| 14    | 29-bit CANID 🛛 🗸  | 038CBAED       | 00A32D4F            |           |
| 🗹 15  | 29-bit CANID 🛛 🗸  | 00AD4C6B       | 001FDECB            |           |
| 16    | 11-bit CANID 🛛 🗸  | 1DE            | 02B                 |           |
| 17    | 11-bit CANID 🛛 🗸  | 002            | 002                 |           |
| FR 10 | 20-1-14 C & MID 🚽 | 000766423      |                     | ×         |
|       |                   | Load From File | Save To File Save 1 | To I-2533 |

Step9. After finishing the configuration, set the rotary switch value to "0" ~ "A" and reboot the I-2533. The CAN message filter will be applied automatically in the value "0" ~ "A" of the rotary switch. The CAN baud rate set by utility is only appled when the rotary switch is set to "A".

#### 3.4 CAN Message Filter Configuration

The I-2533 supports the CAN message filter configuration. By using the filter, the I-2533 will not receive unwanted CAN messages. The filter configuration has "Acceptance Code" and "Acceptance Mask" filed. It can filter useless CAN messages by combining these two setting.

Acceptance Code: The CAN ID bits that you want to get.

Acceptance Mask: The CAN ID bits that will be checked and need to the same with the Acceptance Code bits.

In the "Acceptance Mask", the bit value '1' means that the received CAN ID bit must the same with the corresponding CAN ID bit of the "Acceptance Code". If the two CAN ID bit are not the same, the incoming CAN message will be droped. If the bit value is '0' in the "Acceptance Mask", it means that the received CAN ID bit will not be check.

For Examples:

 If users want to receive all the incoming messages on the CAN bus, the setting must be as follow:

In CAN 2.0A(11-bit CAN-ID): Acceptance Code: Don't care Acceptance Mask: 000(Hex).

In CAN 2.0B(29-bit CAN-ID): Acceptance Code: Don't care Acceptance Mask: 0000000(Hex).

(2) If users want to only receive the message of CAN ID "123" (Hex) and drop all the other CAN message, the setting must be as follow: In CAN 2.0A(11-bit CAN-ID):

Acceptance Code: 123 (001 0010 0011 bit) Acceptance Mask: 7FF (111 1111 1111 bit)

In CAN 2.0B(29-bit CAN-ID):

(3) If users want to receive the message of CAN ID from "300" to "33F" (Hex) and drop all the other CAN message, the setting must be as follow: In CAN 2.0A(11-bit CAN-ID):

Acceptance Code: 30X (011 00XX XXXX bit) (X: don't care) Acceptance Mask: 7C0 (111 1100 0000 bit) In CAN 2.0B(29-bit CAN-ID):

 Acceptance Code:
 00000030X (0 0000 0000 0000
 0000 0011 00xx xxxx bit)

 Acceptance Mask:
 1FFFFFF (1 1111 1111 1111
 1111 1111 1111 1111
 1111 1111 1111

There are 30 filter settings. The incoming CAN message pass one of the filtering rule. The I-2533 will receive this message. Here shows the example (2) and (3) above.

| 12533      | _Utility v2.00    |        |                            |               |          | —        |           | × |
|------------|-------------------|--------|----------------------------|---------------|----------|----------|-----------|---|
| COM Port   | t No. Prolific US | SB-to  | -Serial Comm Port (COM8)   | $\sim$        | Conne    | ect      | Disconnec | t |
| User's Ba  | aud Rate 100000   | 00     | bps T2_SamplePoin          | t 3. SP=62.5% | ~ ]      | Firmware | Ver: 2.00 | î |
| No.        | CAN Mode          |        | ACC (Acceptance Code)(Hex) | Mask (Accep   | tance Ma | sk)(Hex) | _         |   |
| 01         | 11-bit CANID      | $\sim$ | 123                        | 7FF           |          |          |           |   |
| 02         | 11-bit CANID      | $\sim$ | 300                        | 7C0           |          |          |           |   |
| <b>0</b> 3 | 29-bit CANID      | $\sim$ | 300                        | 1FFFF7C0      |          |          |           |   |
| 04         |                   | $\sim$ |                            |               |          |          |           |   |
| 05         |                   | $\sim$ |                            |               |          |          |           |   |
| 06         |                   | $\sim$ |                            |               |          |          |           |   |
| 07         |                   | $\sim$ |                            |               |          |          |           |   |
| 08         |                   | $\sim$ |                            |               |          |          |           |   |
| 09         |                   | $\sim$ |                            |               |          |          |           |   |
| 10         |                   | $\sim$ |                            |               |          |          |           |   |
| 11         |                   | $\sim$ |                            |               |          |          |           |   |
| 12         |                   | $\sim$ |                            |               |          |          |           |   |
| 13         |                   | $\sim$ |                            |               |          |          |           |   |
| 14         |                   | $\sim$ |                            |               |          |          |           |   |
| 15         |                   | $\sim$ |                            |               |          |          |           |   |
| 16         |                   | $\sim$ |                            |               |          |          |           |   |
| 17         |                   | $\sim$ |                            |               |          |          |           |   |
| II 10      |                   | ~      |                            |               |          |          |           | ~ |
|            |                   |        | Load From File             | Save To       | o File   | Save     | To I-2533 | : |

#### 3.5 Update Firmware

When users would like to update the I-2533 firmeware, please prepare the tool FW\_Update\_Tool.exe, and the firmware .fw file which would be downloaded into the I-2533. You can get these files from the following website <a href="https://www.icpdas.com/en/download/index.php?model=I-2533">https://www.icpdas.com/en/download/index.php?model=I-2533</a>

- Step 1: Power off the I-2533, set the rotary switch to 'E', and power on the I-2533. If the I-2533 is in the firmware update mode, the CAN\_Tx, CAN\_Rx, CAN\_Err, FB\_Err will flash once per second simulationously.
- Step 2: Download the FirmwareUpdateTool.zip and extract the compressed file. Then execute the FW\_Updatae\_Tool.exe. Select the PC COM port which is connected to the I-2533 COM port, and find the firmware by using Browser button. Then click the Firmware Update button.

| FW_Update_Tool v1.08 X                                                 |
|------------------------------------------------------------------------|
| 1. Download Interface<br>COM Port :<br>C USB<br>COM1<br>www.icpdas.com |
| 2. Firmware Path                                                       |
| D:\1-2533\FW\TI_M4\V2UU\Bootloader\FW_Update_Too\firmware.fw           |
| Browser                                                                |
| - 3. Firmware Update                                                   |
| Click "Firmware Update" button to start firmware updating !!           |
| Firmware Update                                                        |
| Exit                                                                   |

Step 3: When finishing the firmware update, you can see the information as follows.

| Firmware Update Success ! Please | Reboot Module !  |
|----------------------------------|------------------|
|                                  |                  |
|                                  |                  |
|                                  | Einmunge Lindate |

# 4 Dimension

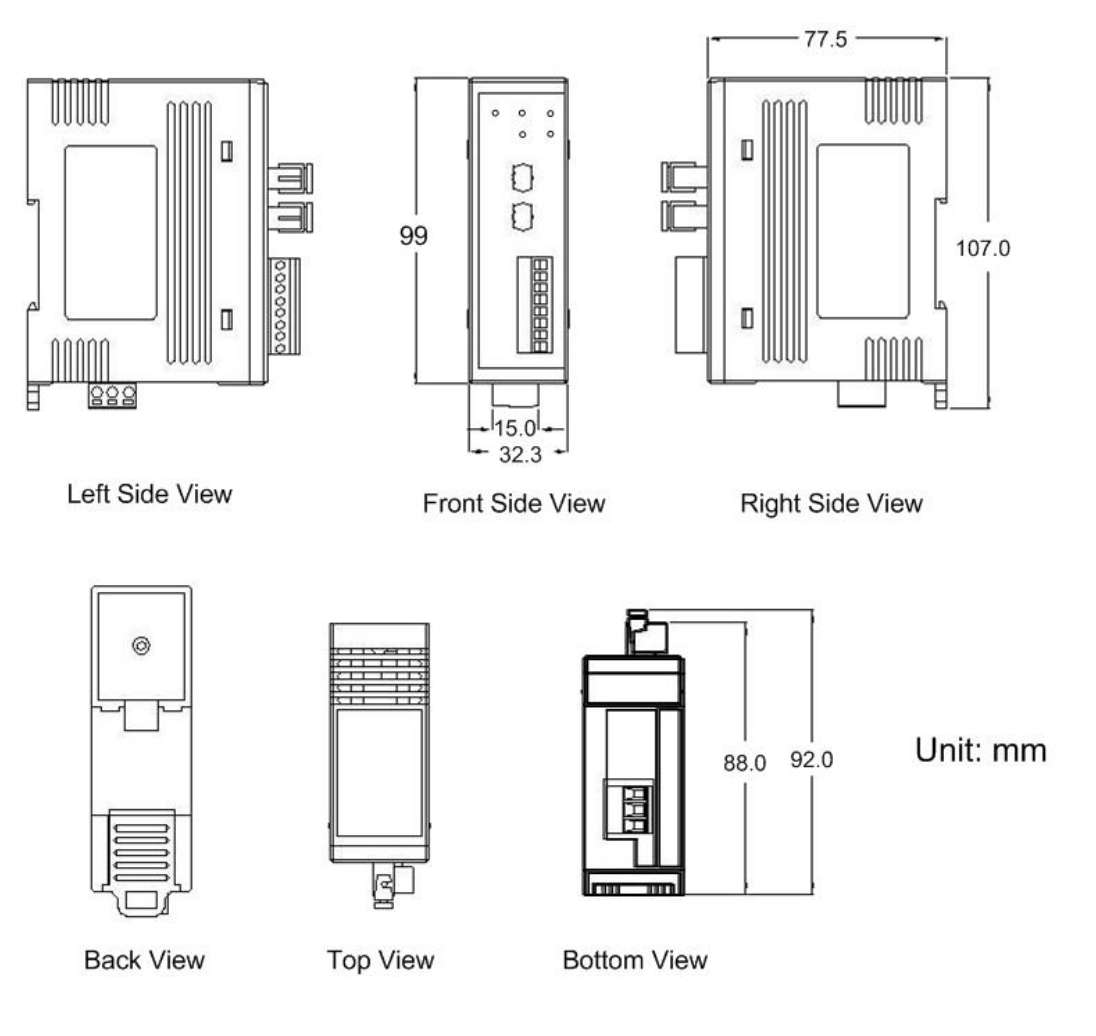

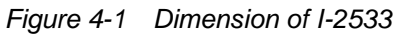